Here below step-by-step guides to upload and request payments for invoices. Please note that there are 3 different sets of instructions for different types of shipment.

To access the Vendor Payment System please go to this address: https://www.wsgo.eu/ and login. In the bottom right corner you will RESERVED AREA

> Your Profile Vendor Payment System

see the link to the system

Shipments with Savitransport to all destinations – you will receive an automatic alert in your email to let you know that forwarder has sent us the FCR data. You then need to follow the below steps.

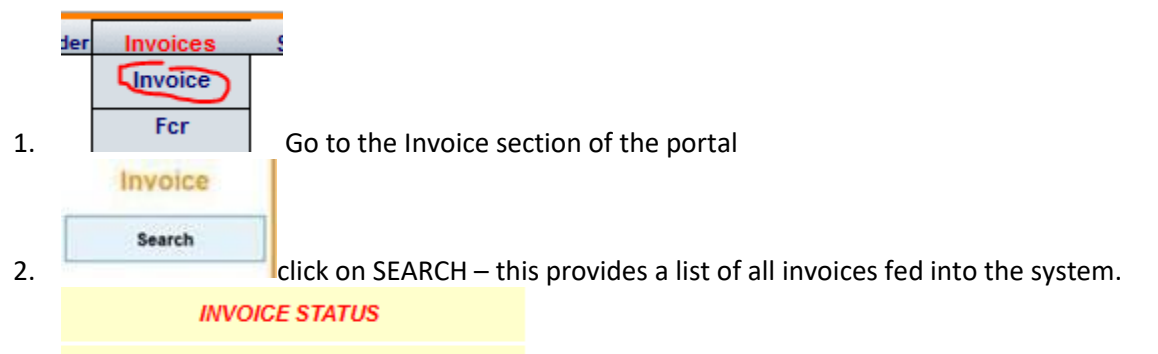

CREATED BY SYSTEM FROM SHIPMENTS 3.

Look for invoices with status "CREATED BY SYSTEM FROM SHIPMENT" and click on the one you wish to request payment for. The status indicates that the invoice data has been fed electronically from Savi Transport's system to our payment system.

| Modify |  |
|--------|--|
|        |  |
| Save   |  |

- 4. Check that all information is correct. If there are small modifications required (such as invoice date) click on MODIFY, make the modification and click on SAVE. If the total of the invoice is incorrect, or a price, then please contact our office.
- 5. In the Documents field at the bottom of the page (you might need to click on the little arrow near it to open the field), upload a PDF file containing invoice and packing list (one file only for both) by clicking on the icon in the image below (a new section will appear where you need to click on Browse... to add the file) and then click on SAVE IMAGE on the left of the page

|             | Туре    | Acq. Date      | Name | Comment | View |
|-------------|---------|----------------|------|---------|------|
|             | FCR     |                |      |         | 9    |
| Documents > |         | 0              |      |         |      |
| ,           |         |                |      |         |      |
| Upload Bro  | owse No | file selected. |      |         |      |
|             |         |                |      |         |      |
| Save        | Image   |                |      |         |      |
| Guito       |         |                |      |         |      |

6. Click on REQUEST PAYMENT button to complete the registration

Shipments with Apex to all destination and Shipments with Maersk (ex Damco) for International POs to all destinations – you will receive an automatic alert in your email to let you know that forwarder has sent us the FCR data. You then need to follow the below steps.

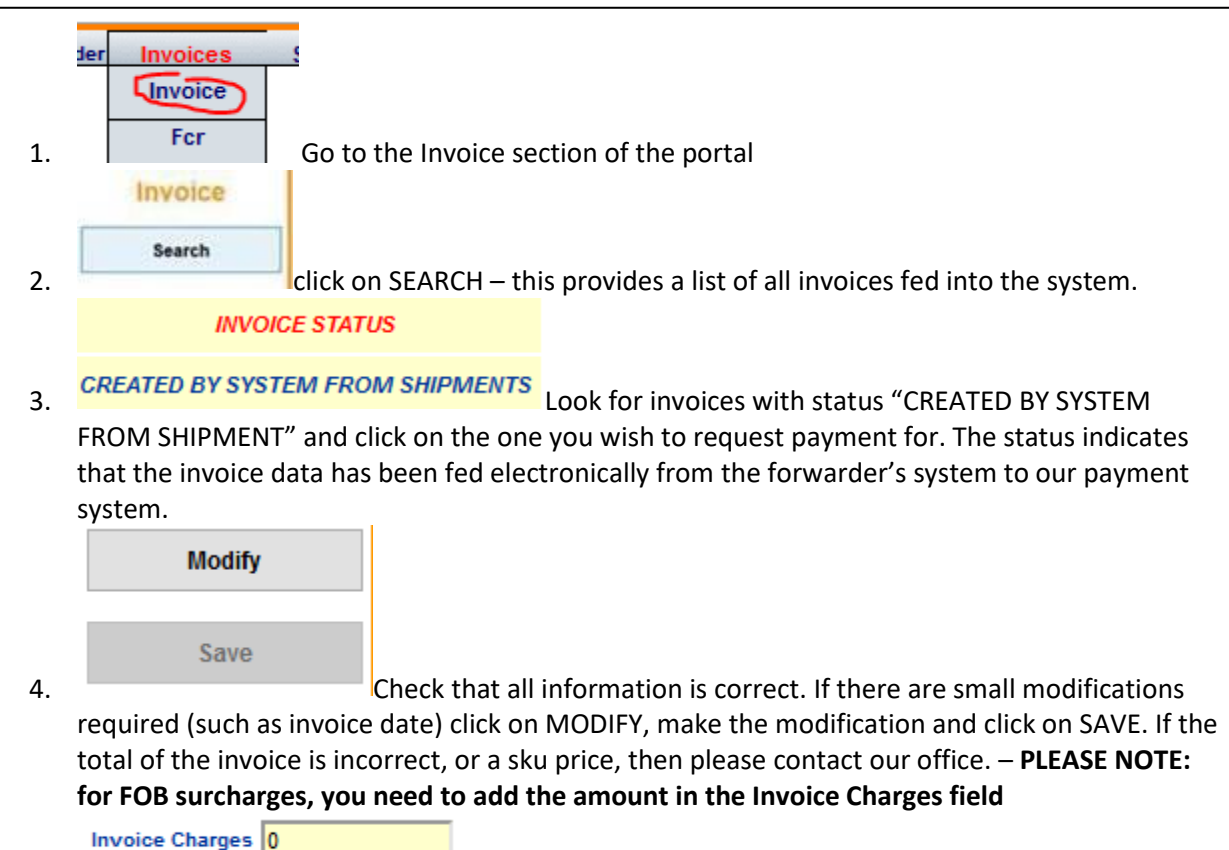

5. In the Documents field at the bottom of the page (you might need to click on the little arrow near it to open the field), upload a PDF file containing invoice and packing list (one file only for

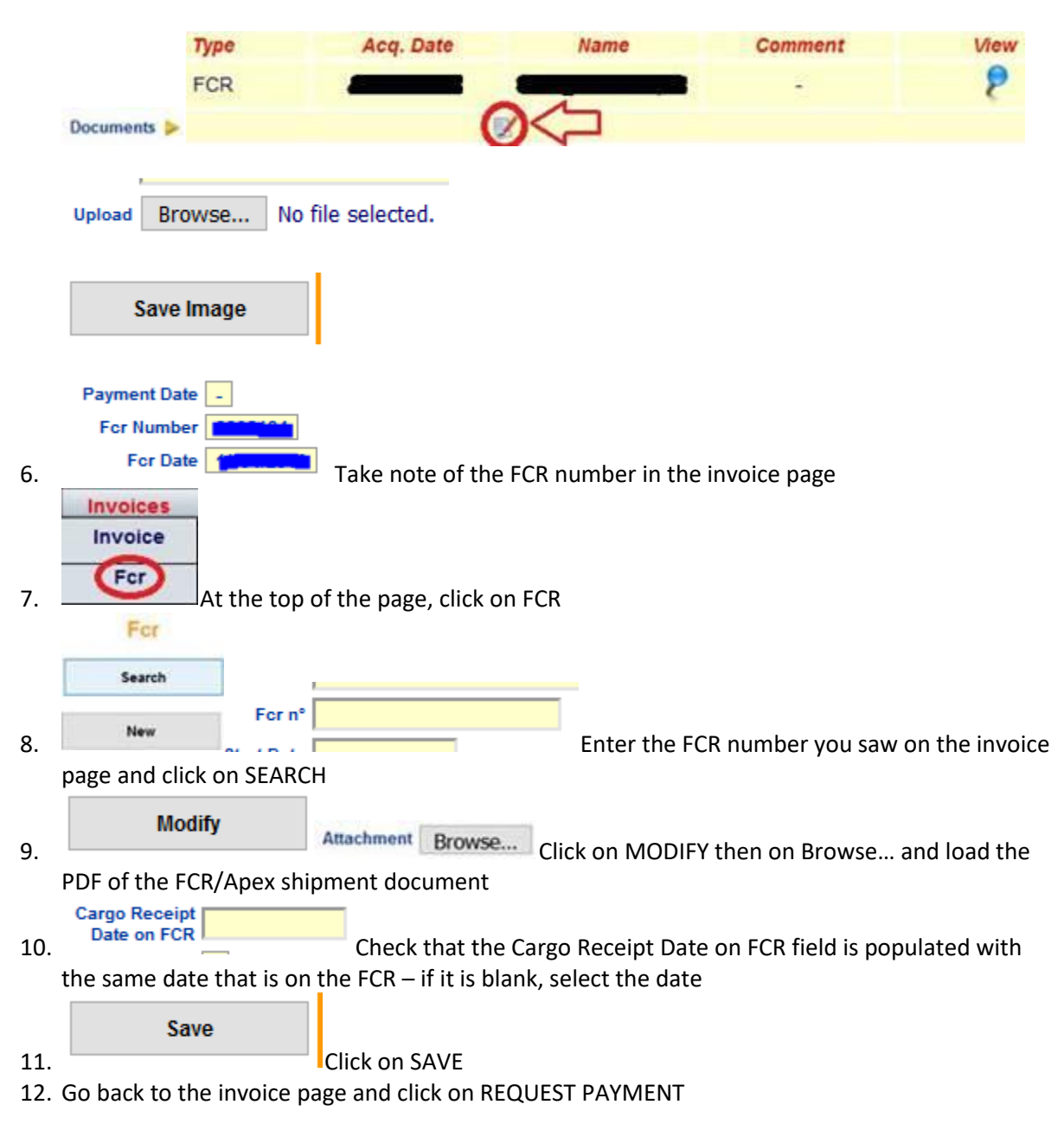

both) by clicking on the icon in the image below (a new section will appear where you need to click on Browse... to add the file) and then click on SAVE IMAGE on the left of the page

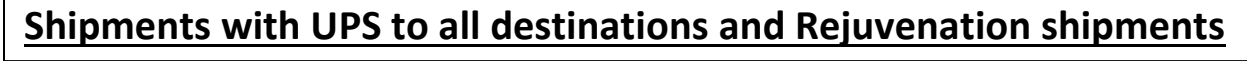

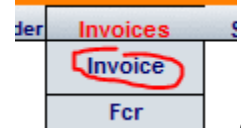

1.

Go to the Invoice section of the portal

| Invoice |              |
|---------|--------------|
| Search  |              |
| New     | Click on NEW |

2.

- Customer AU-MG Select the customer: the first 2 letters identify the destination country and 3. the last 2 the brand
- Invoice Insert invoice number, Date Invoice date, Currency EURO and the invoice 4. currency
- Add PO Click on Add PO and select the PO for which you are creating the invoice from the 5. window that will appear (please wait a little while for the PO to be loaded, don't click again on it as that will make the PO quantities load multiple times). In case the invoice is for more than one PO you can repeat this step as many times as you need.

| PO         | SKU     |
|------------|---------|
| 8888888WSR | 1111111 |
| 8888888WSR | 2222222 |
|            |         |
|            |         |
|            |         |
|            |         |
|            |         |
|            |         |
|            |         |
|            |         |
| ¢          |         |
| ¢          |         |
| <          |         |

- 6. In the PO recap that will appear in the bottom part of the page, you will need to select the skus one by one and enter the number of articles you are invoicing in the Quantity field and click on OK
- 7. PLEASE NOTE: for FOB surcharges, you need to add the amount in the Invoice Charges field

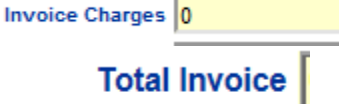

8.

Total Invoice Sug. Add the invoice value in the TOTAL INVOICE field. Please note that it should match the Total Invoice Sug. value, if it doesn't the invoice won't be saved - in case of a mismatch here, please contact us to help you solve the problem

Save 9. Click on SAVE

10. In the Documents field at the bottom of the page (you might need to click on the little arrow near it to open the field), upload a PDF file containing invoice and packing list (one file only) by clicking on the icon in the image below and click on SAVE IMAGE on the left of the page

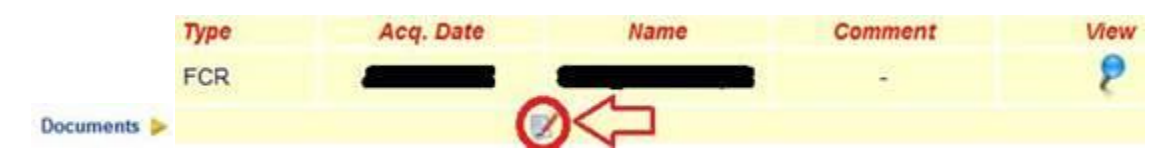

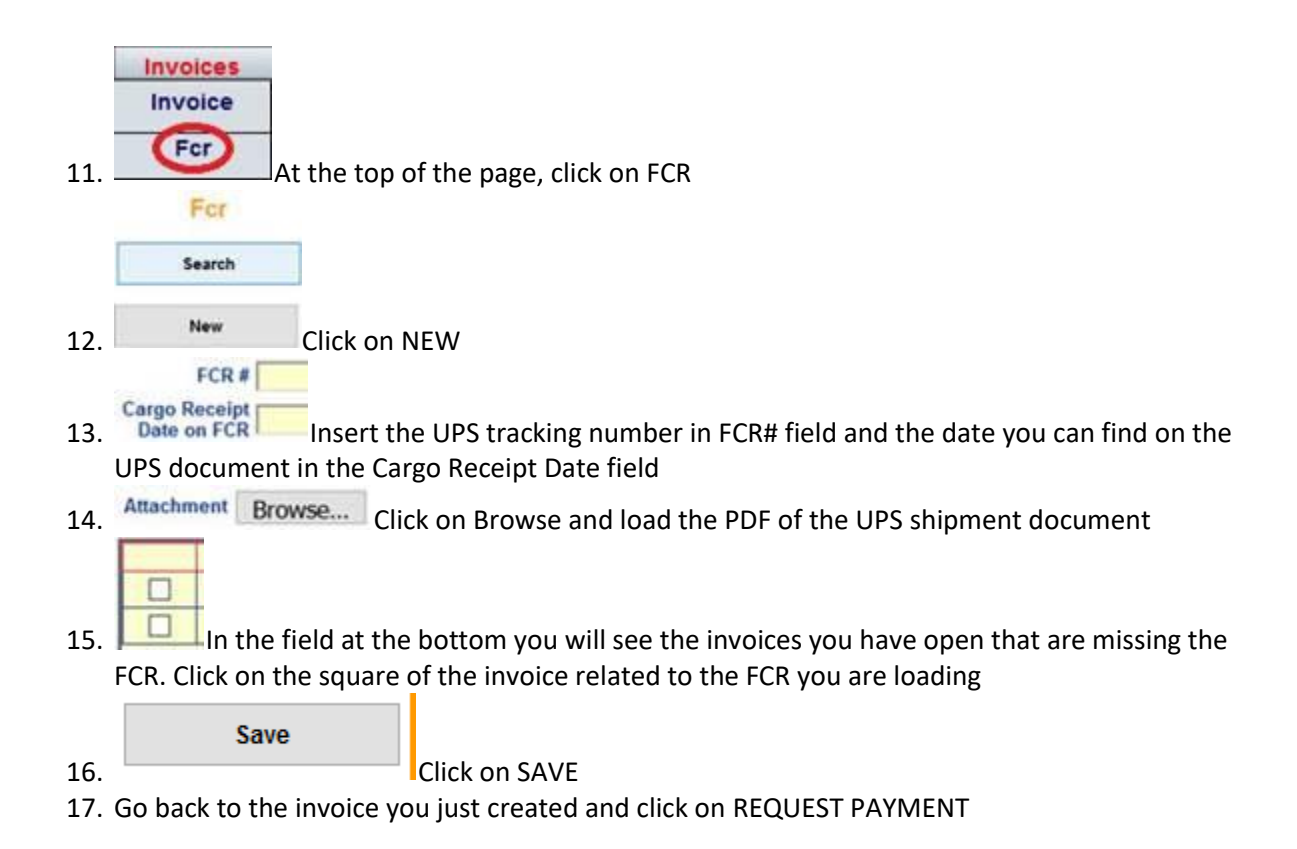